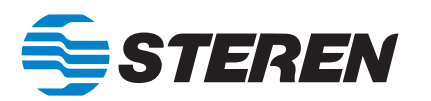

# Manual de instrucciones CABLE USB PARA PROGRAMAR RADIOS RAD-010

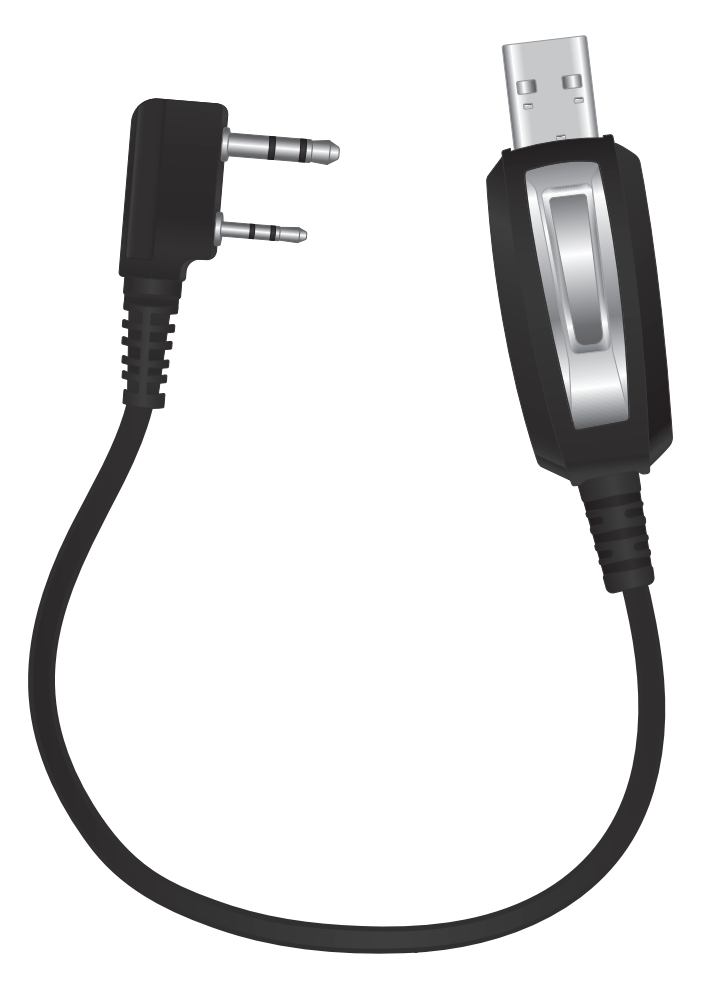

### **IMPORTANTE**

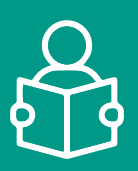

Por favor, lee atentamente este instructivo para evitar cualquier mal funcionamiento.

La información es presentada únicamente como referencia sobre el producto; debido a actualizaciones pueden existir diferencias. Consulta nuestra página **www.steren.com** para obtener la versión más reciente de este manual.

### PRECAUCIONES 🛆

- Este aparato no se destina para utilizarse por personas (incluyendo niños) cuyas capacidades físicas, sensoriales o mentales sean diferentes o estén reducidas, o carezcan de experiencia o conocimiento.
- Los niños deben supervisarse para asegurarse de que no empleen el aparato como juguete.
- No coloques objetos pesados sobre el cable ni sus terminales.
- No uses ni almacenes el cable en lugares donde existan goteras, humedad o salpicaduras.
- Límpialo con un paño suave y seco.

### CÓMO INSTALAR EL SOFTWARE

Descarga el software de la página de Steren: www.steren.com

- 2 Ejecuta la aplicación Setup.exe
- 3 Da clic en Next.

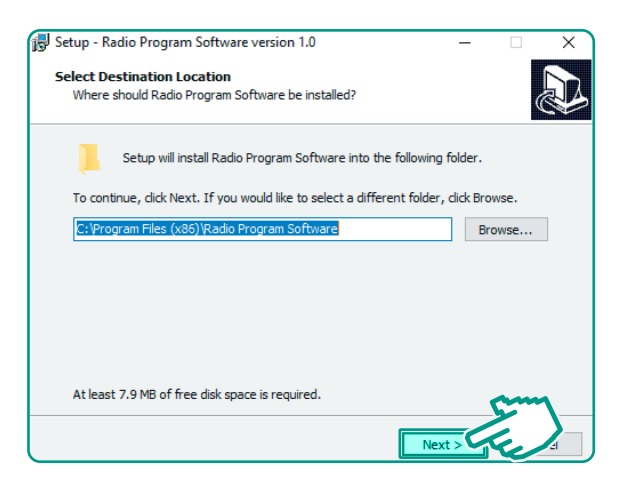

- Selecciona la casilla Create a desktop shortcut.
- 5 Da clic en Next.

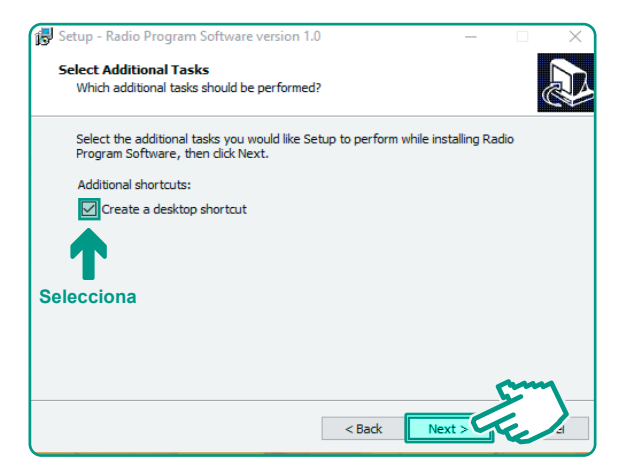

6 Da clic en Install y espera hasta que se instale el programa.

7 Da clic en Finish.

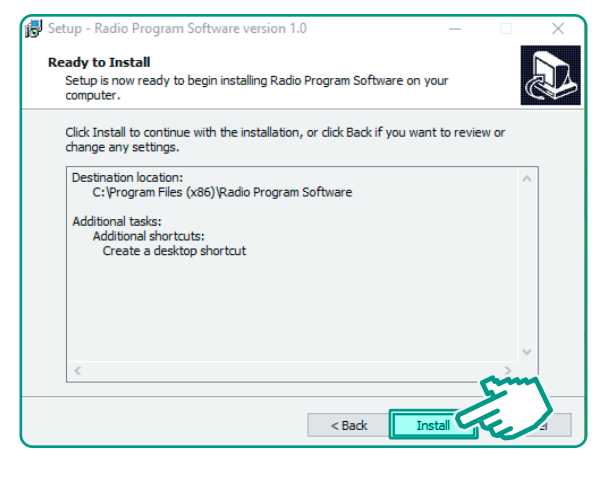

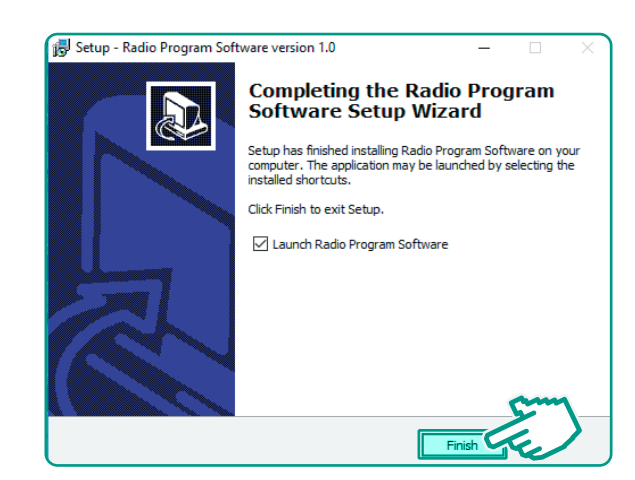

## **PROGRAMACIÓN DE FRECUENCIAS**

1 Con el cable, conecta el radio a tu computadora. Enciende el radio.

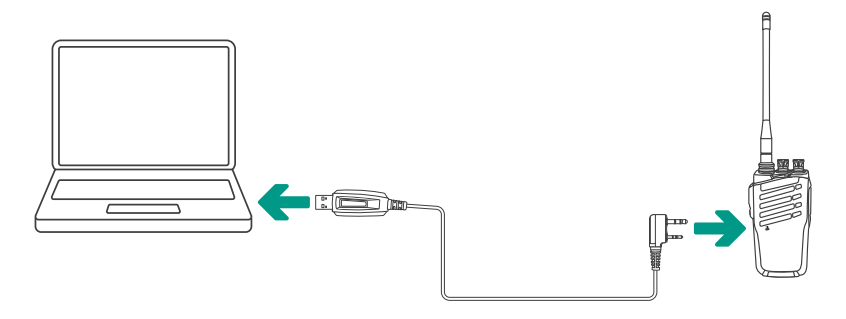

**2** Busca el acceso directo del programa y haz doble clic para abrirlo.

|                         | 🛔 Radio | Program Soft   | vare                    |                      |                      |          |          |     |           |            |
|-------------------------|---------|----------------|-------------------------|----------------------|----------------------|----------|----------|-----|-----------|------------|
| Clic                    | File(F) | Edit(E) Pr     | ogram(P) S              | etting(S) Ab         | out(A)               |          |          |     |           |            |
| clic                    |         | / 🖃 🔛 😫        | ॑॑॑॑ <b>╞</b> → ॑॑॑॑  ( | 2                    |                      |          |          |     |           |            |
|                         | 🛔 Char  | nel Informatio | n                       |                      |                      |          |          |     |           | - • •      |
|                         | Сн.     | Rz Freq        | Tx Freq                 | CTCSS/DCS<br>Decoder | CTCSS/DCS<br>Encoder | Tx Power | Scan Add | W/N | Busy Look | Beat Shift |
| Burdto Broomer          | 1       |                |                         |                      |                      |          |          |     |           |            |
| Kaelo Program           | 2       |                |                         |                      |                      |          |          |     |           |            |
| Solowere                | 3       |                |                         |                      |                      |          |          |     |           |            |
|                         | 4       |                |                         |                      |                      |          |          |     |           |            |
|                         | 6       |                |                         |                      |                      |          |          |     |           |            |
|                         | 6       |                |                         |                      |                      |          |          |     |           |            |
|                         | 1       |                |                         |                      |                      |          |          |     |           |            |
| Aparecera esta pantalla | 8       |                |                         |                      |                      |          |          |     |           |            |
|                         | 10      |                |                         |                      |                      |          |          |     |           |            |
|                         | 11      |                |                         |                      |                      |          |          |     |           |            |
|                         | 12      |                |                         |                      |                      |          |          |     |           |            |
|                         | 13      |                |                         |                      |                      |          |          |     |           |            |
|                         | 14      |                |                         |                      |                      |          |          |     |           |            |
|                         | 15      |                |                         |                      |                      |          |          |     |           |            |
|                         | 16      |                |                         |                      |                      |          |          |     |           |            |

En la barra de menú selecciona Program (P), y después Read Data From Radio.

|   | 🛔 Radio Program Software |            |     |          |     |                      |                      |          |  |  |  |  |  |
|---|--------------------------|------------|-----|----------|-----|----------------------|----------------------|----------|--|--|--|--|--|
|   | File(F)                  | Edit(E)    | Pro | gram(P)  | S   | etting(S) Abo        | out(A)               | _        |  |  |  |  |  |
| : | 🗋 📂                      |            |     | Read Dat | a F | From Radio C         | trl+R                | · •      |  |  |  |  |  |
|   | Chan                     | nel Inform |     | Write Da | ta  | To Radio Ct          | rl+W                 |          |  |  |  |  |  |
|   |                          |            | _   |          | _   |                      |                      |          |  |  |  |  |  |
|   | СН.                      | Rx Fre     | 9   | Tx Freq  |     | CTCSS/DCS<br>Decoder | CTCSS/DCS<br>Encoder | Tx Power |  |  |  |  |  |
|   | 1                        |            |     |          |     |                      |                      |          |  |  |  |  |  |
|   | 2                        |            |     |          |     |                      |                      |          |  |  |  |  |  |
|   | 3                        |            |     |          |     |                      |                      |          |  |  |  |  |  |
|   | 4                        |            |     |          |     |                      |                      |          |  |  |  |  |  |
|   | 5                        |            |     |          |     |                      |                      |          |  |  |  |  |  |
|   | 6                        |            |     |          |     |                      |                      |          |  |  |  |  |  |
|   | 7                        |            |     |          |     |                      |                      |          |  |  |  |  |  |
|   | 8                        |            |     |          |     |                      |                      |          |  |  |  |  |  |
| L |                          |            |     |          |     |                      |                      |          |  |  |  |  |  |

4 Da clic en Start (S).

| A | Radio  | Program Soft   | ware             |                      |                      |          |          |     |           |            |           |
|---|--------|----------------|------------------|----------------------|----------------------|----------|----------|-----|-----------|------------|-----------|
|   | ile(F) | Edit(E) Pr     | ogram(P) S       | ietting(S) Ab        | out(A)               |          |          |     |           |            |           |
|   | ٦ 📬    | 7 🖃 🗹 🖾        | <b>b</b> → b   ( | ?                    |                      |          |          |     |           |            |           |
| F | . Ch   | and before the |                  | -                    |                      |          |          |     |           |            |           |
|   | Char   | nnei miormatic | in .             |                      |                      |          |          |     |           |            |           |
|   | CH.    | Rx Freq        | Tx Freq          | CTCSS/DCS<br>Decoder | CTCSS/DCS<br>Encoder | Tx Power | Scan Add | ¥/8 | Busy Lock | Beat Shift |           |
| П | 1      |                |                  |                      |                      |          |          |     |           |            |           |
|   | 2      |                |                  |                      |                      |          |          |     |           |            |           |
| Ш | 3      |                |                  |                      |                      |          |          |     |           |            |           |
|   | 4      |                |                  |                      |                      |          |          |     |           |            |           |
| Ш | 5      |                |                  |                      |                      |          |          |     |           |            |           |
| Ш | 6      |                |                  |                      |                      |          |          |     |           |            |           |
| Ш | 7      |                |                  |                      |                      |          | Rea      | d d |           |            |           |
| Ш | 8      |                |                  |                      |                      |          |          |     |           |            |           |
| Ш | 9      |                |                  |                      |                      |          |          |     |           | m          |           |
| Ш | 10     |                |                  |                      |                      |          |          |     |           |            |           |
| Ш | 11     |                |                  |                      |                      |          |          |     |           |            |           |
| П | 12     |                |                  |                      |                      |          |          |     | Rat(S)    |            | Cancel(C) |
| Ш | 13     |                |                  |                      |                      |          |          |     |           | _          | _         |
| V | 14     |                |                  |                      |                      |          |          |     |           |            |           |

5 Espera hasta que se llene la barra de estado.

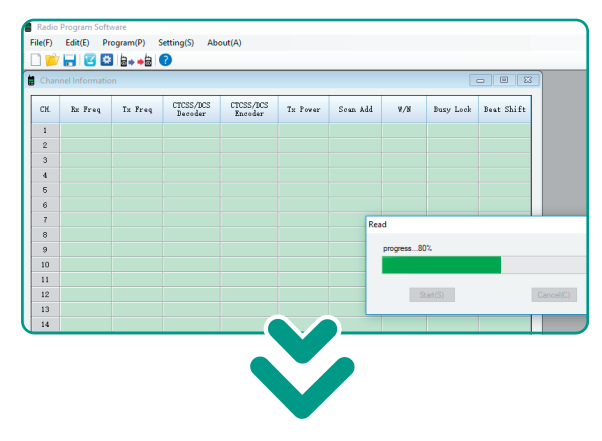

# Verás la siguiente pantalla con las frecuencias de cada canal

| 🛔 Radio | Radio Program Software |            |                      |                      |          |          |     |           |            |  |  |  |
|---------|------------------------|------------|----------------------|----------------------|----------|----------|-----|-----------|------------|--|--|--|
| File(F) | Edit(E) Pr             | ogram(P) S | ietting(S) Ab        | out(A)               |          |          |     |           |            |  |  |  |
| : 🗋 📂   | H 🛛 🖸                  | ⊨ → ⊨   (  | 2                    |                      |          |          |     |           |            |  |  |  |
| 🗎 Char  | nel Informatio         | n – –      | -                    |                      |          |          |     | -         | - 0        |  |  |  |
|         |                        |            |                      |                      |          |          |     |           |            |  |  |  |
| СН.     | Rx Freq                | Tx Freq    | CTCSS/DCS<br>Decoder | CTCSS/DCS<br>Encoder | Tx Power | Scan Add | ¥/N | Busy Look | Beat Shift |  |  |  |
| 1       | 435.12500              | 435.12500  | OFF                  | OFF                  | Hi gh    | No       | v   | No        | Yes        |  |  |  |
| 2       | 435.22500              | 435.22500  | OFF                  | OFF                  | Hi gh    | No       | v   | No        | Yes        |  |  |  |
| 3       | 435.32500              | 435.32500  | OFF                  | OFF                  | Hi gh    | No       | v   | No        | Yes        |  |  |  |
| 4       | 435.42500              | 435.42500  | D031N                | D031N                | Hi gh    | No       | v   | No        | Yes        |  |  |  |
| 5       | 435.52500              | 435.52500  | D023N                | D023N                | Hi gh    | No       | v   | No        | Yes        |  |  |  |
| 6       | 435.62500              | 435.62500  | D065N                | D065N                | Hi gh    | No       | v   | No        | Yes        |  |  |  |
| 7       | 435. 72500             | 435. 72500 | D071N                | D071N                | High     | No       | v   | No        | Yes        |  |  |  |
| 8       | 435.82500              | 435.82500  | D072N                | D072N                | Hi gh    | No       | v   | No        | Yes        |  |  |  |
| 9       | 435.92500              | 435.92500  | D074N                | D074N                | Hi gh    | No       | v   | No        | Yes        |  |  |  |
| 10      | 436.02500              | 436.02500  | 67.0                 | 67.0                 | Hi gh    | No       | v   | No        | Yes        |  |  |  |
| 11      | 436.12500              | 436.12500  | 69.3                 | 69.3                 | Hi gh    | No       | v   | No        | Yes        |  |  |  |
| 12      | 436.22500              | 436.22500  | 71.9                 | 71.9                 | Hi gh    | No       | v   | No        | Yes        |  |  |  |
| 13      | 436.32500              | 436.32500  | 74.4                 | 74.4                 | Hi gh    | No       | v   | No        | Yes        |  |  |  |
| 14      | 436. 42500             | 436.42500  | 79.7                 | 79.7                 | Hi gh    | No       | v   | No        | Yes        |  |  |  |
| 15      | 436.52500              | 436.52500  | 100.0                | 100.0                | Hi gh    | No       | v   | No        | Yes        |  |  |  |
| 16      | 436.62500              | 436.62500  | 103.5                | 103.5                | Hi gh    | Yez      | ¥.  | No        | Yes        |  |  |  |

6 En la columna Rx Freq, selecciona la frecuencia del canal (CH.) que quieras modificar. Luego, escribe la nueva frecuencia. Asegúrate de que esté en el rango de 400 – 470 MHz y de que no se repita en ninguno de los demás canales.

| ſ | Radio Program Software                                        |            |            |              |        |       |    |   |  |  |  |  |  |  |
|---|---------------------------------------------------------------|------------|------------|--------------|--------|-------|----|---|--|--|--|--|--|--|
|   | File(F)                                                       | Edit(E) Pr | ogram(P) S | etting(S) Ab | out(A) |       |    |   |  |  |  |  |  |  |
|   | 🗋 📂 🔂 😫 🖕 + 👌 🕐                                               |            |            |              |        |       |    |   |  |  |  |  |  |  |
| İ | Channel Information                                           |            |            |              |        |       |    |   |  |  |  |  |  |  |
|   | CH. Rx Freq Tx Freq CTCSS/DCS CTCSS/DCS Tx Fower Soan Add W/N |            |            |              |        |       |    |   |  |  |  |  |  |  |
|   | 1                                                             | 435. 10500 | 35. 00     | OFF          | OFF    | Hi gh | No | w |  |  |  |  |  |  |
|   | 2                                                             | 435.22500  | 223        | OFF          | OFF    | Hi gh | No | w |  |  |  |  |  |  |
|   | 3                                                             | 435.32500  | 67         | OFF          | OFF    | Hi gh | No | ¥ |  |  |  |  |  |  |
|   | 4                                                             | 435. 42500 | 436.       | DO31N        | D031N  | Hi gh | No | W |  |  |  |  |  |  |
|   | 5                                                             | 435.52500  | 435.52500  | D023N        | D023N  | Hi gh | No | ¥ |  |  |  |  |  |  |
|   | 6                                                             | 435.62500  | 435.62500  | DO65N        | D065N  | Hi gh | No | w |  |  |  |  |  |  |
|   | 7                                                             | 435. 72500 | 435. 72500 | D071N        | D071N  | Hi gh | No | w |  |  |  |  |  |  |
|   | 8                                                             | 435.82500  | 435.82500  | D072N        | D072N  | Hi gh | No | ¥ |  |  |  |  |  |  |
| U | 9                                                             | 435.92500  | 435.92500  | D074N        | D074N  | Hi gh | No | w |  |  |  |  |  |  |

7 En la columna Tx Freq, selecciona la frecuencia del canal (CH.) que quieras modificar. Escribe la misma frecuencia que colocaste anteriormente.

| 🛔 Radi  | Radio Program Software                                              |            |       |       |       |    |   |  |  |  |  |  |  |  |  |
|---------|---------------------------------------------------------------------|------------|-------|-------|-------|----|---|--|--|--|--|--|--|--|--|
| File(F) | File(F) Edit(E) Program(P) Setting(S) About(A)                      |            |       |       |       |    |   |  |  |  |  |  |  |  |  |
|         | 🗋 📂 🛃 😰 😫 🖕 + 🗟 🕐                                                   |            |       |       |       |    |   |  |  |  |  |  |  |  |  |
| 📋 Cha   | Channel Information                                                 |            |       |       |       |    |   |  |  |  |  |  |  |  |  |
| _       |                                                                     |            |       |       |       |    |   |  |  |  |  |  |  |  |  |
| СН.     | CH. Rx Freq Tx Freq CTCSS/DCS Decoder Encoder Tx Power Scan Add W/N |            |       |       |       |    |   |  |  |  |  |  |  |  |  |
| 1       | 435.10500                                                           | 435. 10500 |       | OFF   | Hi gh | No | w |  |  |  |  |  |  |  |  |
| 2       | 435.22500                                                           | 435.22500  | 222   | OFF   | Hi gh | No | w |  |  |  |  |  |  |  |  |
| 3       | 435.32500                                                           | 435.32500  | \$ 7  | OFF   | Hi gh | No | W |  |  |  |  |  |  |  |  |
| 4       | 435.42500                                                           | 435. 42500 | D031. | D031N | Hi gh | No | w |  |  |  |  |  |  |  |  |
| 5       | 435.52500                                                           | 435.52500  | D023N | D023N | Hi gh | No | * |  |  |  |  |  |  |  |  |
| 6       | 435.62500                                                           | 435.62500  | D065N | D065N | Hi gh | No | * |  |  |  |  |  |  |  |  |
| 7       | 435. 72500                                                          | 435. 72500 | D071N | D071N | Hi gh | No | W |  |  |  |  |  |  |  |  |
| 8       | 435.82500                                                           | 435.82500  | D072N | D072N | Hi gh | No | W |  |  |  |  |  |  |  |  |
| 9       | 435.92500                                                           | 435.92500  | D074N | D074N | Hi gh | No | W |  |  |  |  |  |  |  |  |
| مبل     |                                                                     |            |       |       |       | 1  |   |  |  |  |  |  |  |  |  |

8 En la barra de menú selecciona Program (P) y después Write Data To Radio.

| 6 | 🗑 Radio Program Software                                            |            |            |       |       |       |    |   |  |  |  |  |  |  |
|---|---------------------------------------------------------------------|------------|------------|-------|-------|-------|----|---|--|--|--|--|--|--|
|   | File(F) Edit(E) Program(P) Setting(S) About(A)                      |            |            |       |       |       |    |   |  |  |  |  |  |  |
|   | 🗋 📂 🔚 😰 Read Data From Radio Ctrl+ R                                |            |            |       |       |       |    |   |  |  |  |  |  |  |
| 1 | Channel Information                                                 |            |            |       |       |       |    |   |  |  |  |  |  |  |
| Ľ |                                                                     |            |            |       |       |       |    |   |  |  |  |  |  |  |
| L | CH. Rx Freq Tx Freq CTCSS/DCS Decoder Encoder Tx Power Scan Add W/W |            |            |       |       |       |    |   |  |  |  |  |  |  |
| L | 1                                                                   | 435.10500  | 435.10500  | OFF   | OFF   | Hi gh | No | W |  |  |  |  |  |  |
| L | 2                                                                   | 435.22500  | 435.22500  | OFF   | OFF   | Hi gh | No | w |  |  |  |  |  |  |
| L | 3                                                                   | 435. 32500 | 435.32500  | OFF   | OFF   | Hi gh | No | w |  |  |  |  |  |  |
| L | 4                                                                   | 435. 42500 | 435.42500  | D031N | D031N | Hi gh | No | W |  |  |  |  |  |  |
| L | 5                                                                   | 435. 52500 | 435.52500  | D023N | D023N | Hi gh | No | W |  |  |  |  |  |  |
| L | 6                                                                   | 435. 62500 | 435.62500  | DOG5N | D065N | Hi gh | No | W |  |  |  |  |  |  |
| L | 7                                                                   | 435. 72500 | 435. 72500 | D071N | D071N | Hi gh | No | W |  |  |  |  |  |  |
| L | 8                                                                   | 435.82500  | 435.82500  | D072N | D072N | Hi gh | No | w |  |  |  |  |  |  |
| l | 9                                                                   | 435.92500  | 435.92500  | D074N | D074N | Hi gh | No | w |  |  |  |  |  |  |

Da clic en Start (S).

| 6   | Padio Brownee Software |                |            |                      |                      |          |          |             |           |            |           |  |  |
|-----|------------------------|----------------|------------|----------------------|----------------------|----------|----------|-------------|-----------|------------|-----------|--|--|
| -   | Kadio                  | Program Soft   | ware       |                      |                      |          |          |             |           |            |           |  |  |
| E   | le(F)                  | Edit(E) Pr     | ogram(P) S | Setting(S) Ab        | out(A)               |          |          |             |           |            |           |  |  |
| : L | ] 📂                    | - 🗉 😫          | 8⇒⇒8 (     | 2                    |                      |          |          |             |           |            |           |  |  |
|     | Chan                   | nel Informatio |            |                      |                      |          |          |             |           |            |           |  |  |
|     | CH.                    | Re Freq        | Tx Freq    | CTCSS/DCS<br>Decoder | CICSS/BCS<br>Encoder | Tz Power | Scan Add | <b>#/</b> 8 | Busy Look | Beat Shift |           |  |  |
|     | 1                      | 435.10500      | 435.10500  | OFF                  | OFF                  | Hi gh    | No       | ¥.          | No        | Yes        |           |  |  |
|     | 2                      | 435.22500      | 435.22500  | OFF                  | OFF                  | Hi gh    | Ho       | ¥           | No        | Yes        |           |  |  |
|     | 3                      | 435.32500      | 435.32500  | OFF                  | OFF                  | Hi gh    | Но       | ¥           | No        | Yes        |           |  |  |
|     | 4                      | 435.42500      | 435. 42500 | D031M                | D031N                | Hi gh    | No       | ¥           | No        | Yex        |           |  |  |
|     | 6                      | 435.52500      | 435. 52500 | D023N                | D023N                | Hi gh    | No       | v           | No        | Yes        |           |  |  |
|     | 6                      | 435.62500      | 435.62500  | D065N                | DOSSN                | Hi gh    | Ho       | 4           | No        | Yes        |           |  |  |
|     | 7                      | 435.72500      | 435. 72500 | D071M                | D071N                | Hi gh    | No W     | rite        | 1         |            | ×         |  |  |
|     | 8                      | 435.82500      | 435.82500  | D0728                | DO 72N               | Hi gh    | No       |             |           |            |           |  |  |
|     | 9                      | 435.92500      | 435.92500  | D074N                | D074N                | Hi gh    | No       |             |           | com        |           |  |  |
|     | 10                     | 436.02500      | 436.02500  | 67.0                 | 67.0                 | Hi gh    | Ho       |             |           | ~          |           |  |  |
|     | 11                     | 436.12500      | 436.12500  | 69.3                 | 69.3                 | Hi gh    | Ho       | _           |           |            |           |  |  |
|     | 12                     | 436.22500      | 436.22500  | 71.9                 | 71.9                 | Hi gh    | No       | S           | tat(S)    |            | Cancel(C) |  |  |
|     | 13                     | 436.32500      | 436.32500  | 74.4                 | 74.4                 | Hi gh    | No       |             |           |            |           |  |  |
|     | 14                     | 436.42500      | 436. 42500 | 79.7                 | 79.7                 | Hi gh    | No       | v           | No        | Yes        |           |  |  |
|     | 15                     | 436.52500      | 436.52500  | 100.0                | 100.0                | Hi gh    | No       | ¥           | No        | Yes        |           |  |  |
| U   | 16                     | 436.62500      | 436.62500  | 103.5                | 103.5                | High     | Yes      | v           | No        | Yes        |           |  |  |

Espera hasta que se llene la barra de estado. En la parte superior de la barra aparecerá el mensaje Success!

| Radio                                        | Program Soft | ware       |                      |                      |          |         |          |           |            |           |  |  |  |
|----------------------------------------------|--------------|------------|----------------------|----------------------|----------|---------|----------|-----------|------------|-----------|--|--|--|
| He(F) Edit(E) Program(P) Setting(S) About(A) |              |            |                      |                      |          |         |          |           |            |           |  |  |  |
| l) 📁                                         | - 🖂 🖻        | 8⇒ ⇒8      | 0                    |                      |          |         |          |           |            |           |  |  |  |
| Channel Information                          |              |            |                      |                      |          |         |          |           |            |           |  |  |  |
| CH.                                          | Ro Freq      | Tx Freq    | CTCSS/DCS<br>Decoder | CTCSS/DCS<br>Encoder | Tz Power | Scan Ad | 8/8      | Busy Lock | Beat Shift |           |  |  |  |
| 1                                            | 435.10500    | 435.10500  | OFF                  | OFF                  | High.    | Но      | ¥        | No        | Yes        |           |  |  |  |
| 2                                            | 435.22500    | 435.22500  | OFF                  | OFF                  | Hi gh    | No      | v        | No        | Yes        |           |  |  |  |
| 3                                            | 435.32500    | 435.32500  | OFF                  | OFF                  | Hi gh    | No      | v        | No        | Tex        |           |  |  |  |
| 4                                            | 435.42500    | 435.42500  | D031N                | D031W                | Hi gh    | No      | v        | No        | Tes        |           |  |  |  |
| 5                                            | 435.52500    | 435.52500  | D023M                | D023W                | High.    | Но      | ¥        | No        | Yes        |           |  |  |  |
| 6                                            | 435.62500    | 435.62500  | D065M                | DOSTN                | Hi gh    | Но      | ¥        | No        | Yes        |           |  |  |  |
| 7                                            | 435, 72500   | 435. 72500 | D071N                | D071N                | Hi gh    | No      | Nrite    |           |            |           |  |  |  |
| 8                                            | 435.82500    | 435.82500  | D0728                | D072W                | Hi gh    | Ho      |          |           |            |           |  |  |  |
| 9                                            | 435.92500    | 435.92500  | D0748                | 1074N                | High.    | Но      | Success! |           |            |           |  |  |  |
| 10                                           | 436.02500    | 436.02500  | 67.0                 | 67.0                 | Hi gh    | Но      |          |           |            |           |  |  |  |
| 11                                           | 436.12500    | 436.12500  | 69.3                 | 69.3                 | Hi gh    | No      |          |           |            |           |  |  |  |
| 12                                           | 436.22500    | 436.22500  | 71.9                 | 71.9                 | Hi gh    | No      |          | Start(S)  |            | Cancel(C) |  |  |  |
| 13                                           | 436.32500    | 436.32500  | 74.4                 | 74.4                 | Hi gh.   | Но      |          |           |            |           |  |  |  |
| 14                                           | 436.42500    | 436.42500  | 79.7                 | 79. 7                | Hi gh    | No      | ¥        | No        | Yez        |           |  |  |  |
| 15                                           | 436.52500    | 436.52500  | 100.0                | 100.0                | Hi gh    | No      | ¥        | No        | Tes        |           |  |  |  |
| 16                                           | 436.62500    | 436.62500  | 103.5                | 103.5                | High     | Yes     | ų        | No        | Yes        |           |  |  |  |

1 Cierra el programa y desconecta el radio.

12 Repite el procedimiento de programación, en el segundo radio.

### **IMPORTADO POR:**

### ELECTRÓNICA STEREN S.A. DE C.V.

Biólogo Maximino Martínez No. 3408, San Salvador Xochimanca, Ciudad de México. 02870 RFC: EST850628-K51

### STEREN PRODUCTO EMPACADO S.A. DE C.V.

Autopista México-Querétaro. Km 26.5 Sin número, Nave Industrial 3-A, Col. Lomas de Boulevares, Tlalnepantla de Baz, Estado de México, C.P. 54020, RFC: SPE-941215-H43

En caso de que su producto presente alguna falla, acuda al centro de distribución más cercano a su domicilio y en caso de tener alguna duda o pregunta por favor llame a nuestro Centro de Atención a Clientes, en donde con gusto le atenderemos en todo lo relacionado con su producto Steren.

Centro de Atención a Clientes 01 800 500 9000

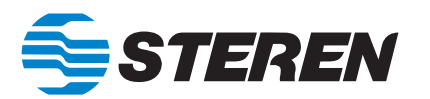

# Instruction manual PROGRAMMING CABLE FOR RAD-010

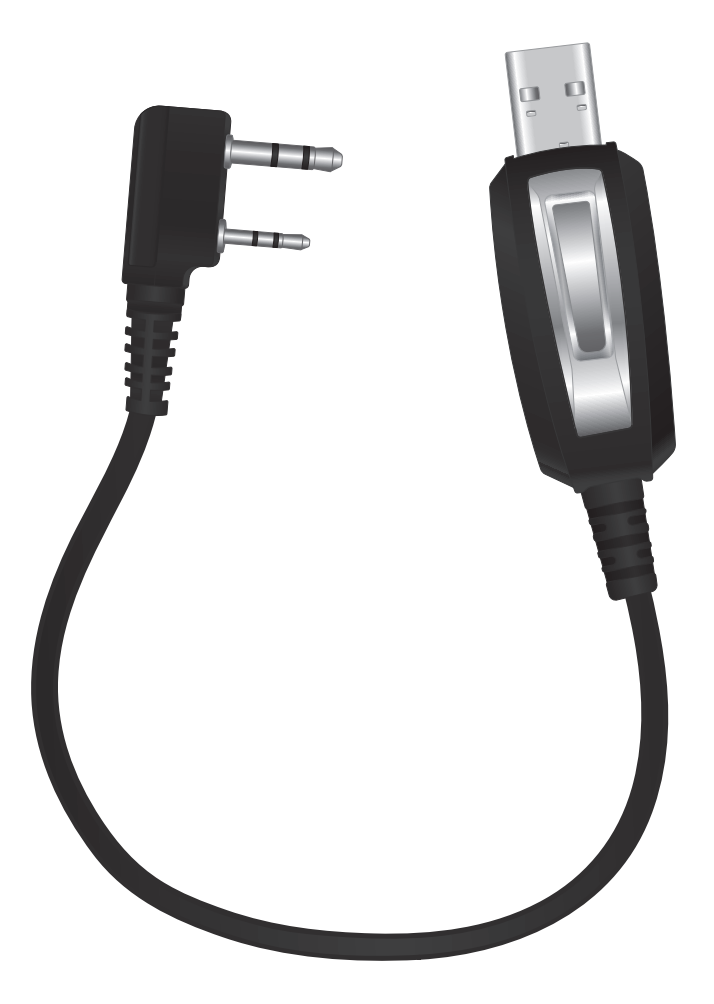

### **IMPORTANT**

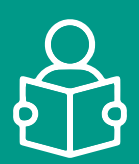

Please read this instruction carefully to avoid any malfunction. The information is presented only as a reference on the product; Due to updates there may be differences. Check our website **www.steren.com** for the most recent version of this manual.

## 

- This device is not intended for use by persons (including children) whose physical, sensory or mental abilities are different or reduced, or who lack experience or knowledge.
- · Children should be supervised to make sure they do not use the device as a toy.
- Do not place heavy objects on the cable or its terminals.
- Do not use or store the cable in places where there are leaks, humidity or splashes.
- Clean it with a soft, dry cloth.

### HOW TO INSTALL THE SOFTWARE

Download the software from the Steren page: www.steren.com

Run the Setup.exe app

3 Click on Next.

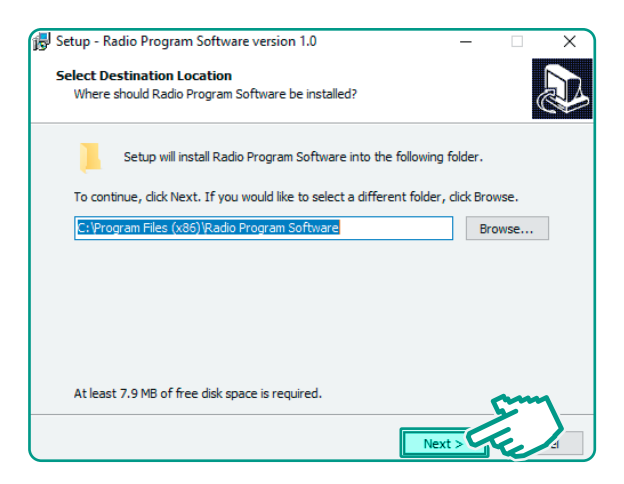

- Select the Create a desktop shortcut box.
- 5 Click on Next.

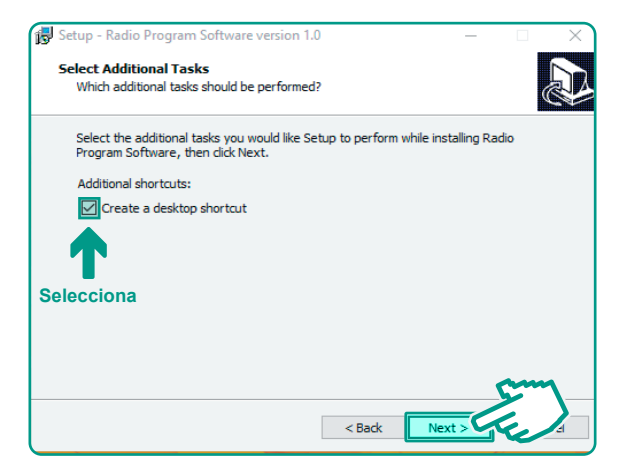

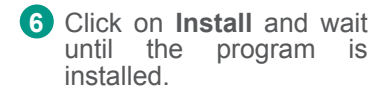

7 Click on Finish.

| 👼 Setup - Radio Program Soft                                      | vare version 1.0                      | - 🗆 ×                |  |
|-------------------------------------------------------------------|---------------------------------------|----------------------|--|
| Ready to Install<br>Setup is now ready to begin<br>computer.      | installing Radio Program Softwar      | e on your            |  |
| Click Install to continue with<br>change any settings.            | the installation, or click Back if yo | ou want to review or |  |
| Destination location:<br>C:\Program Files (x86)                   | Radio Program Software                | ^                    |  |
| Additional tasks:<br>Additional shortcuts:<br>Create a desktop sh | ortcut                                |                      |  |
|                                                                   |                                       |                      |  |
| <                                                                 |                                       |                      |  |
|                                                                   | < Back                                | Install              |  |

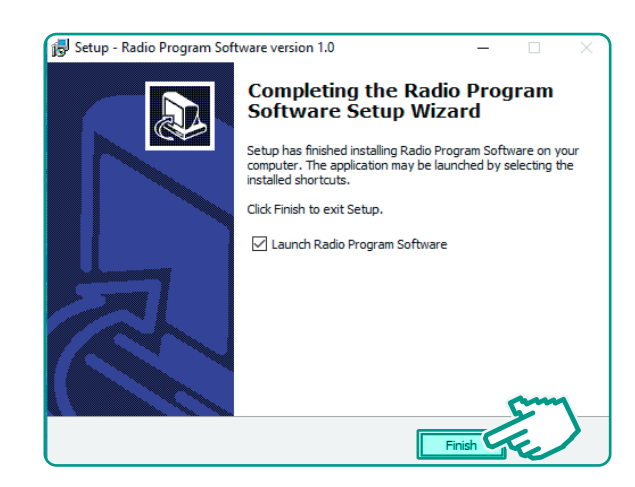

## **PROGRAMMING FREQUENCIES**

1 With the cable, connect the radio to your computer. Turn on the radio.

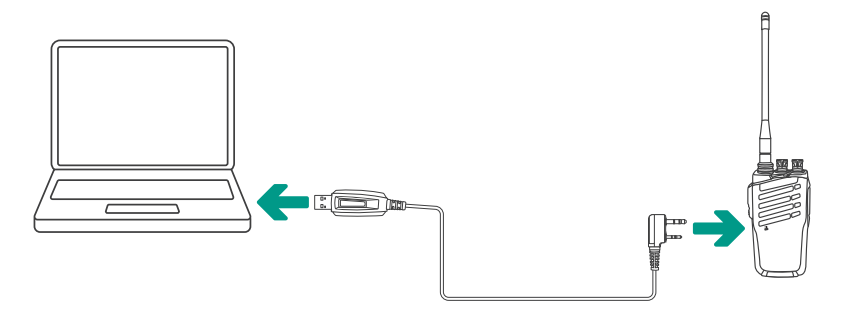

2 Find the program's shortcut and double-click to open it.

| - <b>X</b>              | 🛔 Radio | Program Softv  | vare           |                      |                      |          |          |     |           |            |
|-------------------------|---------|----------------|----------------|----------------------|----------------------|----------|----------|-----|-----------|------------|
| Click                   | File(F) | Edit(E) Pro    | ogram(P) S     | etting(S) Abi        | out(A)               |          |          |     |           |            |
|                         | 1 📂     | 🔚 🗹 😫          | ॑॑॑॑⇒ ⇒॑॑॑॑  ( | ?                    |                      |          |          |     |           |            |
|                         | 🛔 Chan  | nel Informatio | n              |                      |                      |          |          |     | -         |            |
|                         | СН.     | Rx Freq        | Tx Freq        | CTCSS/DCS<br>Decoder | CTCSS/DCS<br>Encoder | Tx Power | Scan Add | W/N | Busy Look | Beat Shift |
| Badia Program           | 1       |                |                |                      |                      |          |          |     |           |            |
| Colineero               | 2       |                |                |                      |                      |          |          |     |           |            |
| Sertituele              | 3       |                |                |                      |                      |          |          |     |           |            |
|                         | 4       |                |                |                      |                      |          |          |     |           |            |
|                         | 5       |                |                |                      |                      |          |          |     |           |            |
|                         | 6       |                |                |                      |                      |          |          |     |           |            |
| This screen will appear | 8       |                |                |                      |                      |          |          |     |           |            |
|                         | 9       |                |                |                      |                      |          |          |     |           |            |
|                         | 10      |                |                |                      |                      |          |          |     |           |            |
|                         | 11      |                |                |                      |                      |          |          |     |           |            |
|                         | 12      |                |                |                      |                      |          |          |     |           |            |
|                         | 13      |                |                |                      |                      |          |          |     |           |            |
|                         | 14      |                |                |                      |                      |          |          |     |           |            |
|                         | 15      |                |                |                      |                      |          |          |     |           |            |
|                         | 16      |                |                |                      |                      |          |          |     |           |            |

3 In the menu bar select **Program (P)**, and then **Read Data From Radio**.

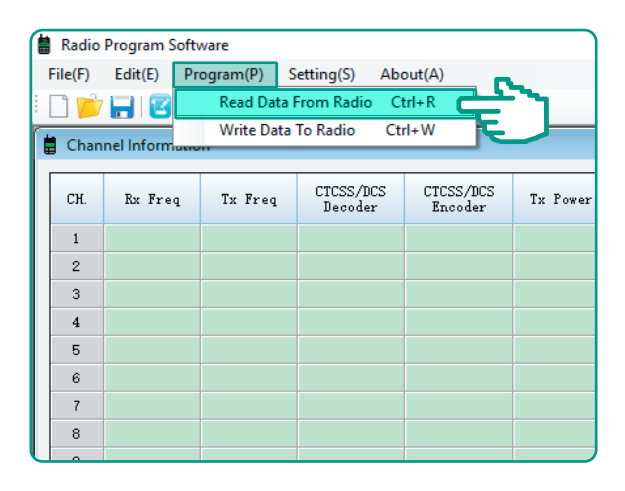

4 Click on Start (S).

|   | _       |              |             |                      |                      |          |          |     |           |            |           |
|---|---------|--------------|-------------|----------------------|----------------------|----------|----------|-----|-----------|------------|-----------|
| ſ | Radio   | Program Soft | ware        |                      |                      |          |          |     |           |            |           |
| Е | File(F) | Edit(E) Pr   | rogram(P) S | ietting(S) Ab        | out(A)               |          |          |     |           |            |           |
| E | n 🖬     | 7 🛏 🛛 🖾      | i baabi (   | 2                    |                      |          |          |     |           |            |           |
| h |         |              |             | <u> </u>             |                      |          |          |     |           | 10 10      | )         |
| Р | Chai    |              |             |                      |                      |          |          |     |           |            |           |
| L | CH.     | Rz Freq      | Tz Freq     | CTCSS/DCS<br>Decoder | CTCSS/BCS<br>Encoder | Tz Power | Scan Add | ¥/X | Busy Lock | Beat Shift |           |
| L | 1       |              |             |                      |                      |          |          |     |           |            |           |
| L | 2       |              |             |                      |                      |          |          |     |           |            |           |
| L | 3       |              |             |                      |                      |          |          |     |           |            |           |
| L | 4       |              |             |                      |                      |          |          |     |           |            |           |
| L | 5       |              |             |                      |                      |          |          |     |           |            |           |
| L | 6       |              |             |                      |                      |          |          |     |           |            |           |
| L | 7       |              |             |                      |                      |          | Rea      | d   |           |            |           |
| L | 8       |              |             |                      |                      |          |          |     |           |            |           |
| L | 9       |              |             |                      |                      |          |          |     |           | m          |           |
| L | 10      |              |             |                      |                      |          |          |     |           |            |           |
| L | 11      |              |             |                      |                      |          |          | _   |           |            |           |
| L | 12      |              |             |                      |                      |          |          |     | tart(S)   |            | Cancel(C) |
| L | 13      |              |             |                      |                      |          |          |     |           |            |           |
| L | 14      |              |             |                      |                      |          |          |     |           |            |           |

5 Wait until the status bar is full.

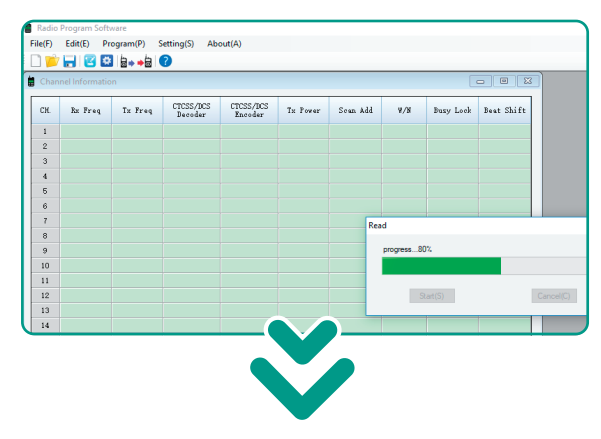

# You will see the following screen with the frequencies of each channel

| 🛔 Radio | Program Soft   | ware       |                      |                      |          |          |     |           |            |
|---------|----------------|------------|----------------------|----------------------|----------|----------|-----|-----------|------------|
| File(F) | Edit(E) Pr     | ogram(P)   | Setting(S) Ab        | out(A)               |          |          |     |           |            |
| i 🗋 📁   | 7 🔚 📴 🖾        |            | ?                    |                      |          |          |     |           |            |
| 🛱 Char  | nel Informatio | in         |                      |                      |          |          |     |           | - • -      |
|         |                |            |                      |                      |          |          |     |           |            |
| СН.     | Rs Freq        | Tx Freq    | CTCSS/DCS<br>Decoder | CTCSS/DCS<br>Encoder | Tx Power | Scan Add | ¥/X | Busy Look | Beat Shift |
| 1       | 435.12500      | 435.12500  | OFF                  | OFF                  | Hi gh    | No       | v   | No        | Yes        |
| 2       | 435.22500      | 435.22500  | OFF                  | OFF                  | Hi gh    | No       | v   | No        | Yes        |
| 3       | 435.32500      | 435.32500  | OFF                  | OFF                  | Hi gh    | No       | v   | No        | Yes        |
| 4       | 435.42500      | 435.42500  | D031N                | D031N                | Hi gh    | No       | v   | No        | Yes        |
| 5       | 435.52500      | 435.52500  | D023N                | D023N                | Hi gh    | No       | v   | No        | Yes        |
| 6       | 435.62500      | 435.62500  | D065N                | D065N                | High     | No       | v   | No        | Yes        |
| 7       | 435.72500      | 435. 72500 | D071N                | D071N                | High     | No       | v   | No        | Yes        |
| 8       | 435.82500      | 435.82500  | D072N                | D072N                | High     | No       | v   | No        | Yes        |
| 9       | 435.92500      | 435.92500  | D074N                | D074N                | High     | No       | v   | No        | Yes        |
| 10      | 436.02500      | 436.02500  | 67.0                 | 67.0                 | High     | No       | v   | No        | Yes        |
| 11      | 436.12500      | 436.12500  | 69.3                 | 69.3                 | High     | No       | v   | No        | Yes        |
| 12      | 436.22500      | 436.22500  | 71.9                 | 71.9                 | Hi gh    | No       | v   | No        | Yes        |
| 13      | 436.32500      | 436.32500  | 74.4                 | 74.4                 | Hi gh    | No       | v   | No        | Yes        |
| 14      | 436.42500      | 436.42500  | 79.7                 | 79.7                 | Hi gh    | No       | v   | No        | Yes        |
| 16      | 436.52500      | 436. 52500 | 100.0                | 100.0                | Hi gh    | No       | v   | No        | Yes        |
| 16      | 436.62500      | 436.62500  | 103.5                | 103.5                | Hi gh    | Yes      | ¥   | No        | Yes        |

In the Rx Freq, select the frequency of the channel (CH.) That you want to modify. then, write the new frequency. Make sure it is in the range of 400 - 470 MHz and that it does not repeat on any of the other channels.

| 6 | Radio   | Program Soft   | vare       |                      |                      |          |          |     |
|---|---------|----------------|------------|----------------------|----------------------|----------|----------|-----|
|   | File(F) | Edit(E) Pr     | ogram(P) S | etting(S) Ab         | out(A)               |          |          |     |
|   | 🗋 📂     | 🔒 🗹 😫          | 8⇒ ⇒8   (  | ?                    |                      |          |          |     |
| Ċ | Chan    | nel Informatio | n          |                      |                      |          |          |     |
|   | СН.     | Rx Freq        | Tx Freq    | CTCSS/DCS<br>Decoder | CICSS/DCS<br>Encoder | Tx Power | Scan Add | W/N |
|   | 1       | 435. 10500     | 35. 000    | OFF                  | OFF                  | Hi gh    | No       | W   |
|   | 2       | 435.22500      | 223        | OFF                  | OFF                  | Hi gh    | No       | ¥.  |
|   | 3       | 435.32500      | 67         | OFF                  | OFF                  | Hi gh    | No       | ¥   |
|   | 4       | 435. 42500     | 436.       | DO31N                | D031N                | Hi gh    | No       | W   |
|   | 5       | 435. 52500     | 435.52500  | DO23N                | D023N                | Hi gh    | No       | ¥   |
|   | 6       | 435.62500      | 435.62500  | 1065N                | D065N                | Hi gh    | No       | W   |
|   | 7       | 435. 72500     | 435. 72500 | D071N                | D071N                | Hi gh    | No       | ¥   |
|   | 8       | 435.82500      | 435.82500  | D072N                | D072N                | Hi gh    | No       | w   |
| U | 9       | 435.92500      | 435.92500  | DO74N                | D074N                | Hi gh    | No       | W   |

In the Tx Freq, select the frequency of the channel (CH.) that you want to modify. Write the same frequency you placed earlier.

| 6 | Radio   | Program Softv  | ware       |                      |                      |          |          |     |
|---|---------|----------------|------------|----------------------|----------------------|----------|----------|-----|
| 1 | File(F) | Edit(E) Pr     | ogram(P) S | etting(S) Ab         | out(A)               |          |          |     |
|   | l 📂     | 글 😢 😫          | a⇒ ⇒a (    | 2                    |                      |          |          |     |
| Ė | Chan    | nel Informatio | 'n         |                      |                      |          |          |     |
|   | СН.     | Rz Freq        | Tx Freq    | CTCSS/DCS<br>Decoder | CTCSS/DCS<br>Encoder | Tx Power | Scan Add | W/N |
|   | 1       | 435.10500      | 435. 10500 |                      | OFF                  | Hi gh    | No       | w   |
|   | 2       | 435.22500      | 435.22500  | 222                  | OFF                  | Hi gh    | No       | w   |
|   | 3       | 435.32500      | 435. 32500 | <b>E</b> 7           | OFF                  | Hi gh    | No       | W   |
|   | 4       | 435. 42500     | 435. 42500 | D031.                | D031N                | Hi gh    | No       | *   |
|   | 5       | 435. 52500     | 435.52500  | D023N                | D023N                | Hi gh    | No       | *   |
|   | 6       | 435. 62500     | 435.62500  | D065N                | D065N                | Hi gh    | No       | *   |
|   | 7       | 435. 72500     | 435. 72500 | D071N                | D071N                | Hi gh    | No       | W   |
|   | 8       | 435.82500      | 435.82500  | D072N                | D072N                | Hi gh    | No       | W   |
|   | 9       | 435.92500      | 435.92500  | D074N                | DO74N                | Hi gh    | No       | W   |
|   | - 10    |                |            |                      |                      | 100.00   | 17.      |     |

8 In the menu bar select Program (P) and then Write Data To Radio.

| ſ | Radio   | Program Softv | vare        |                      |                      |          |          |     |
|---|---------|---------------|-------------|----------------------|----------------------|----------|----------|-----|
| L | File(F) | Edit(E) Pro   | ogram(P) S  | etting(S) Ab         | out(A)               |          |          |     |
|   | N 📂     |               | Read Data F | rom Radio C          | trl+R                |          |          |     |
|   |         |               | Write Data  | To Radio 🛛 Ct        | rl+W                 |          |          |     |
| Р | Chan    | nel Informano |             |                      |                      |          |          |     |
| l | СН.     | Rx Freq       | Tx Freq     | CTCSS/DCS<br>Decoder | CTCSS/DCS<br>Encoder | Tx Power | Scan Add | w/n |
| L | 1       | 435.10500     | 435.10500   | OFF                  | OFF                  | Hi gh    | No       | w   |
| L | 2       | 435.22500     | 435.22500   | OFF                  | OFF                  | Hi gh    | No       | w   |
| L | 3       | 435. 32500    | 435.32500   | OFF                  | OFF                  | Hi gh    | No       | w   |
| L | 4       | 435. 42500    | 435.42500   | D031N                | D031N                | Hi gh    | No       | w   |
| L | 5       | 435.52500     | 435.52500   | D023N                | DO23N                | Hi gh    | No       | w   |
| L | 6       | 435.62500     | 435.62500   | D065N                | D065N                | Hi gh    | No       | W   |
| L | 7       | 435. 72500    | 435. 72500  | D071N                | D071N                | Hi gh    | No       | w   |
| L | 8       | 435.82500     | 435.82500   | D072N                | D072N                | Hi gh    | No       | w   |
| l | 9       | 435.92500     | 435.92500   | D074N                | D074N                | Hi gh    | No       | *   |

9 Click on Start (S).

| 6 | Radio   | Program Softv  | ware       |                      |                      |          |          |             |           |            |           | 7 |
|---|---------|----------------|------------|----------------------|----------------------|----------|----------|-------------|-----------|------------|-----------|---|
|   | File(F) | Edit(E) Pr     | ogram(P)   | Setting(S) Ab        | out(A)               |          |          |             |           |            |           |   |
|   | 🗋 📂     | 😸 🗹 😫          | 8++8       | 2                    |                      |          |          |             |           |            |           |   |
|   | Chan    | nel Informatio | in         |                      |                      |          |          |             |           |            |           |   |
|   | CH.     | Rx Freq        | Tx Freq    | CTCSS/DCS<br>Decoder | CTCSS/DCS<br>Encoder | TH Power | Soan Add | <b>#/</b> 8 | Busy Look | Beat Shift |           |   |
|   | 1       | 435.10500      | 435.10500  | OFF                  | OFF                  | Hi gh    | No       | ¥.          | No        | Tes        |           |   |
|   | 2       | 435.22500      | 435.22500  | OFF                  | OFF                  | Hi gh.   | No       | v           | No        | Ťes        |           |   |
|   | 3       | 435.32500      | 435. 32500 | OFF                  | OFF                  | Hi gh    | Но       | ¥           | No        | Yes        |           |   |
|   | 4       | 435.42500      | 435. 42500 | D031M                | DO31N                | Hi gh    | No       | ¥           | No        | Yez        |           |   |
|   | 6       | 435.52500      | 435. 52500 | D023N                | D023N                | Hi gh    | No       | v           | No        | Tes        |           |   |
|   | 6       | 435.62500      | 435.62500  | D065M                | DOSSN                | Hi gh.   | No       | v           | No        | Ťes        |           |   |
|   | 7       | 435.72500      | 435. 72500 | D071M                | D071H                | Hi gh    | Ho V     | Vrite       |           | -          |           | ~ |
|   | 8       | 435.82500      | 435.82500  | D0728                | D072N                | Hi gh    | No       |             |           |            |           |   |
|   | 9       | 435.92500      | 435.92500  | D074N                | D074N                | Hi gh    | No       |             |           | Cum        |           |   |
|   | 10      | 436.02500      | 436.02500  | 67.0                 | 67.0                 | Hi gh    | Ho       |             |           | ~          |           |   |
|   | 11      | 436.12500      | 436.12500  | 69.3                 | 69.3                 | Hi gh    | No       | _           |           |            |           |   |
|   | 12      | 436.22500      | 436.22500  | 71.9                 | 71.9                 | Hi gh    | No       | s           | kart(S)   |            | Cancel(C) |   |
|   | 13      | 436.32500      | 436.32500  | 74.4                 | 74.4                 | Hi gh    | No       |             |           |            |           |   |
|   | 14      | 436.42500      | 436.42500  | 79.7                 | 79.7                 | Hi gh    | No       | v           | No        | Yes        |           |   |
|   | 15      | 436.52500      | 436. 52500 | 100.0                | 100.0                | Hi gh    | No       | v           | No        | Yes        |           |   |
| J | 16      | 436.62500      | 436.62500  | 103.5                | 103.5                | Kigh     | Tes      | v           | No        | Yes        |           |   |

Wait until the status bar is full. At the top of the bar the message **Success!** 

| t(F) | Edit(E) Pr | ogram(P)   | Setting(S) Ab        | out(A)               |          |         |         |           |            |           |
|------|------------|------------|----------------------|----------------------|----------|---------|---------|-----------|------------|-----------|
| 1    |            | 16. "БТ    | 2                    |                      |          |         |         |           |            |           |
| _    |            |            |                      |                      |          |         |         |           | 10 - 10 -  |           |
|      |            |            |                      |                      |          |         |         |           |            |           |
| CH.  | Re Freq    | Tx Freq    | CTCSS/DCS<br>Decoder | CTCSS/DCS<br>Encoder | Tx Power | Scan Ad | 1 8/8   | Busy Lock | Beat Shift |           |
| 1    | 435.10500  | 435.10500  | OFF                  | OFF                  | High.    | Но      | v       | No        | Ťes        |           |
| 2    | 435.22500  | 435.22500  | OFF                  | OFF                  | Hi gh    | Но      | v       | No        | Yes        |           |
| 3    | 435.32500  | 435.32500  | OFF                  | OFF                  | Hi gh    | No      | v       | No        | Tex        |           |
| 4    | 435.42500  | 435.42500  | D031N                | D031N                | Hi gh    | No      | v       | No        | Yes        |           |
| 5    | 435.52500  | 435. 52500 | D023M                | D023W                | Hi gh    | No      | v       | No        | Yes        |           |
| 6    | 435.62500  | 435. 62500 | D065M                | DOSTN                | Hi gh    | Но      | v       | No        | Yes        |           |
| 7    | 435.72500  | 435. 72500 | D071N                | D071N                | Hi gh    | No      | Nrite   |           |            |           |
| 8    | 435.82500  | 435.82500  | D0728                | D072N                | Hi gh    | Ho      |         |           |            |           |
| 9    | 435.92500  | 435.92500  | D0748                | D074N                | Hi gh    | Но      | Success | s!        |            |           |
| 10   | 436.02500  | 436.02500  | 67.0                 | 67.0                 | Hi gh    | Но      |         |           |            |           |
| 11   | 436.12500  | 436.12500  | 69.3                 | 69.3                 | Hi gh    | No      |         |           |            |           |
| 12   | 436.22500  | 436.22500  | 71.9                 | 71.9                 | Ki gh    | No      |         | Start(S)  |            | Cancel(C) |
| 13   | 436.32500  | 436.32500  | 74.4                 | 74.4                 | Hi gh    | Но      |         |           |            |           |
| 14   | 436.42500  | 436.42500  | 79.7                 | 79.7                 | Hi gh    | No      | v       | No        | Yez        |           |
| 15   | 436.52500  | 436. 52500 | 100.0                | 100.0                | Hi gh    | No      | v       | No        | Tes        |           |
| 16   | 436.62500  | 436.62500  | 103.5                | 103.5                | High     | Yes     | 9       | No        | Yes        |           |

11 Close the program and disconnect the radio.

2 Repeat the programming procedure, in the second radio.

### **IMPORTED BY:**

### ELECTRÓNICA STEREN S.A. DE C.V.

Biólogo Maximino Martínez No. 3408, San Salvador Xochimanca, Ciudad de México. 02870 RFC: EST850628-K51

### STEREN PRODUCTO EMPACADO S.A. DE C.V.

Autopista México-Querétaro. Km 26.5 Sin número, Nave Industrial 3-A, Col. Lomas de Boulevares, Tlalnepantla de Baz, Estado de México, C.P. 54020, RFC: SPE-941215-H43

In case your product fails or have questions, please contact your nearest dealer. If you are in Mexico, please call to our Call Center.

Call Center 01 800 500 9000

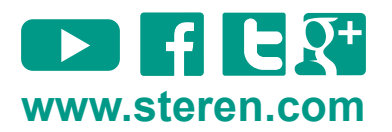